## Памятка по порядку регистрации на портале государственных услуг Gosuslugi.ru

Прежде чем Вы начнете пользоваться государственными услугами через интернет, не выходя из дома и не тратя время в очередях, Вам необходимо зарегистрироваться на портале госуслуг Gosuslugi.ru. Процесс создания учетной записи рассмотрим пошагово ниже, уделив каждому этапу регистрации отдельное внимание.

Важно знать, что на портале имеются следующие уровни учетных записей: упрощенная, стандартная и подтвержденная. Для полноценного пользования порталом и получения услуг, таких как оформление загранпаспорта, Вам необходимо завести подтвержденный аккаунт. Для этого в дальнейшем Вам потребуется подтвердить личность, введя персональный код, который Вы сможете получить несколькими способами.

Содержание:

- <u>Инструкция</u>
- Шаг 1. Предварительная регистрация
- Шаг 2. Ввод личных данных
- Шаг 3. Проверка введенных данных
- Шаг 4. Подтверждение личности

Регистрация на сайте Госуслуги — инструкция.

Что понадобится для регистрации на портале Госуслуги?

- паспорт (необходимы паспортные данные);
- страховое свидетельство обязательного пенсионного страхования (СНИЛС, его одиннадцатизначный номер);
- мобильный телефон или электронная почта.

После того как Вы перешли на портал gosuslugi.ru, необходимо в правом верхнем углу сайта кликнуть по ссылке «Регистрация».

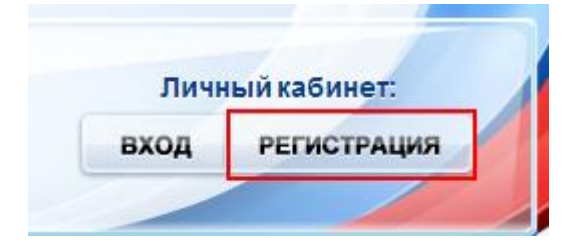

Затем Вам будет предложено заполнить форму регистрации, которая включает в себя указание имени, фамилии, номера телефона или электронной почты. Перейдем к первому шагу.

Шаг 1. Предварительная регистрация.

На данном этапе Вам необходимо заполнить всего 3 поля: фамилия, имя, номер мобильного телефона или адрес электронной почты.

|         | <b>ГОСУСЛУГИ</b><br>Доступ к сервисам<br>электронного правительства                                                |
|---------|----------------------------------------------------------------------------------------------------|
|         | Регистрация                                                                                                    |
| Фа      | милия                                                                                                    |
| Им      | я                                                                                                    |
| Мо      | бильный телефон                                                                                                    |
| Илі     | и электронная почта                                                                                                |
| Н<br>ВЫ | ажимая на кнопку «Зарегистрироваться»,<br>соглашаетесь с Условиями использования<br>и Политикой конфиденциальности |
|         | Зарегистрироваться                                                                                                 |

Когда Вы корректно заполнили форму, жмем кнопку «Зарегистрироваться», после чего последует этап подтверждения номера мобильного телефона или электронной почты.

| Регистрация<br>Подтверждение номера телефона                                                               |
|----------------------------------------------------------------------------------------------------|
| , +7<br>Изменить данные                                                                                    |
| На ваш мобильный телефон отправлен<br>код подтверждения, введите его ниже, чтобы<br>закончить регистрацию. |
| Код                                                                                                    |
| Продолжить                                                                                                 |
| Код действителен еще 186 секунд                                                                            |

Если Вы указали номер мобильного, то на следующей странице в поле «Код» введите комбинацию из цифр, высланных Вам в виде SMS-сообщения на мобильный телефон, указанный при регистрации. Затем нажимаем кнопку «Подтвердить». В случае, если код указан корректно и система подтвердила Ваш номер телефона, то на следующем этапе Вам будет необходимо придумать пароль и задать его через специальную форму, введя два раза. Будьте внимательны, данный пароль будет использоваться для входа в Ваш личный кабинет, поэтому крайне не рекомендуется использовать простые комбинации цифр или букв. Если же Вы при регистрации указали адрес электронной почты вместо номера мобильного телефона, то Вам потребуется перейти по ссылке из письма, высланного системой на Ваш электронный ящик, после чего так же задать пароль для входа.

| Регистрация<br>Создание пароля |
|--------------------------------|
| Пароль                         |
| Еще раз                        |
| Готово                         |
|                                |

Поздравляем! Регистрация упрощенной учетной записи завершена! Теперь Вы можете пользоваться ограниченным количеством государственных услуг, подтверждение личности для которых не требуется, а так же получать услуги справочно-информационного характера. Для того, чтобы Вы смогли полноценно пользоваться порталом, Вам нужно заполнить личную информацию и подтвердить личность, тем самым повысив уровень аккаунта. Об этом речь пойдет ниже.

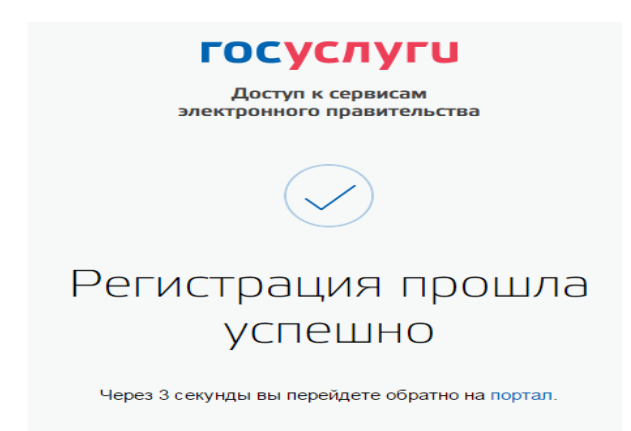

Шаг 2. Ввод личных данных.

Сразу после уведомления об успешно завершенной регистрации, система перенаправит Вас на форму заполнения личных данных, включающих в себя паспортную информацию и данные СНИЛС, поэтому эти документы необходимо подготовить заранее.

| Фамилия                              | 19801-08                                                                                                    |
|--------------------------------------|----------------------------------------------------------------------------------------------------|
| Имя                                  | in the state of the state of th |
| Отчество (если есть)                 |                                                                                                    |
|                                      | Заполнение обязательно, если отчество указано в вашем документе, удостоверяющем личн                                                                                                    |
| Пол                                  | Не указан 👻                                                                                                    |
| Дата рождения                        |                                                                                                    |
| Место рождения                       |                                                                                                    |
| снилс 🝞                              |                                                                                                    |
| Гражданство                          | Россия                                                                                                    |
| Документ, удостоверяющий<br>личность | Паспорт гражданина Российской Федерации                                                                                                    |
| Серия и номер                        |                                                                                                    |
| Дата выдачи                          |                                                                                                    |
| Кем выдан                            |                                                                                                    |
| Код подразделения                    |                                                                                                    |
|                                      |                                                                                                    |
|                                      |                                                                                                    |

Процедура подтверждения личных данных так же проста и проходит в 3 этапа, а подтвержденная учетная запись имеет огромные преимущества. Благодаря ей Вы сможете пользоваться всеми услугами, представленными на портале.

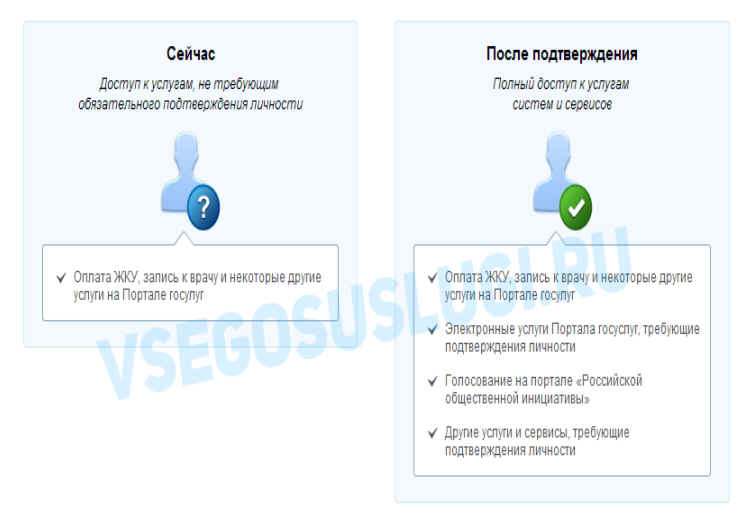

Как уже было сказано Выше, Вам понадобится паспорт и СНИЛС, а точнее его номер (см. ниже).

| Российская Федерация                          |
|-----------------------------------------------|
| СТРАХОВОЕ СВИДЕТЕЛЬСТВО                       |
| ОБЯЗАТЕЛЬНОГО ПЕНСИОННОГО СТРАХОВАНИЯ -780 96 |
| OHO                                           |
| дата и место до 5050                          |
| VSIEGO                                        |
| Пол Мужской                                   |
| Дата регистрации                              |

Личные данные следует заполнять внимательно и аккуратно. Всего Вам предстоит заполнить 12 полей. После этого необходимо отправить введенные данные на автоматическую проверку, нажав кнопку «Продолжить».

Шаг 3. Проверка введенных данных.

После заполнения формы на предыдущем этапе, указанные Вами личные данные отправляются на автоматическую проверку в Пенсионный Фонд РФ и ФМС.

| Заполнение и пр                                                                                                    | роверка личных данных                                                                                                    |
|----------------------------------------------------------------------------------------------------|----------------------------------------------------------------------------------------------------|
| ✓                                                                                                    |                                                                                                    |
| ВВОД ЛИЧНЫХ ДАННЫХ                                                                                                    | Проверка личных данных                                                                                                    |
| <ul> <li>Проверка СНИЛС и персональны</li> </ul>                                                                                                    | х данных в Пенсионном фонде Российской Федерации                                                                                                    |
| 😢 Проверка данных документа, удо                                                                                                    | стоверяющего личность, в Федеральной миграционной службе Российской Федерации                                                                                                    |
| выполняется проверка ваших ли<br>Выполняется автоматическая проверка ва<br>до 5 суток. Если вы не хотите ждать, вы мо<br>учедмилены с помощью sms-сообщения, и<br>учетной записи. | тики делитии.<br>вшит данных, обычно она занимает несколько минут, но в некоторых случаях проверка может занять<br>жите закрыть страниц, проверка при этом будет продотжаться. О завершении проверки вы будете<br>отправленного на номер +7 Результаты проверки вы также можете посмотреть в соей |
| Перейти в каталог услуг                                                                                                    | > Перейн к подтверждению личности                                                                                                    |
|                                                                                                    |                                                                                                    |

С результатами данной проверки Вы сможете ознакомиться через несколько минут. В особых случаях проверка может занять довольно много времени, но случается такое редко. После того как данная процедура успешно завершится, на Ваш мобильный телефон или на

адрес электронной почты будет выслано уведомление с результатом проверки, а так же соответствующее состояние отобразится на сайте.

|                                                                                                    | 1 непрочитанных сообщений                                                                                                    |
|----------------------------------------------------------------------------------------------------|----------------------------------------------------------------------------------------------------|
| <section-header>According to the properties of the properties of the properties o</section-header> | Проверка личных данных<br>завершена успешно. Теперь вам<br>доступен расширенный перечень<br>государственных услуг. Вы также<br>можете перейти к процедуре<br>подтверждения личности.<br>Воспользуйтесь ссылкой,<br>размещенной в вашем профиле. |

Теперь для продолжения использования портала Вам будет необходимо авторизоваться повторно.

Поздравляем! Еще один этап регистрации пройден! Теперь Вы имеете стандартную учетную запись и можете воспользоваться ограниченным набором услуг:

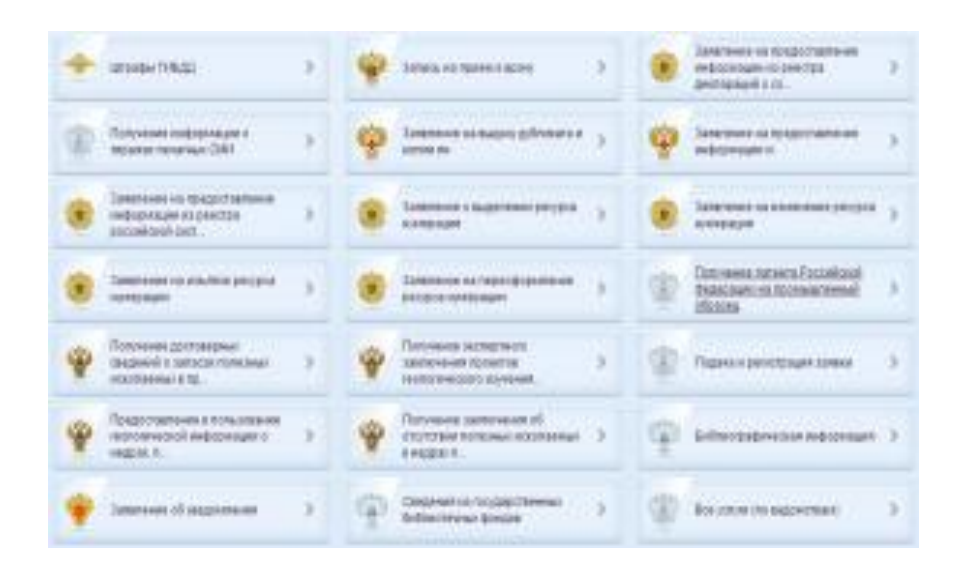

Если в данном списке нет того, ради чего Вы регистрировались на портале, это значит, что Вам необходимо подтвердить свою личность!

Шаг 4. Подтверждение личности.

Для того, чтобы полноценно пользоваться государственными услугами через интернет, Вам необходимо иметь подтвержденную учетную запись. Эта процедура предусматривает ввод на сайте Вашего персонального кода подтверждения, полученного лично одним из доступных способов.

Перейдите на страницу редактирования персональных данных и нажмите по ссылке «Подтверждение вашей личности».

## Персональные данные

Ваши личные данные проверены. Теперь вам доступен расширенный <u>перечень государственных услуг</u>. Для получения ряда услуг требуется осуществить подтверждение вашей личности. **Личное обращение.** Этот способ предполагает посещение специализированного центра обслуживания, каковым может являться отделение Почты России или офис компании «Ростелеком». Подтвердить свою личность таким способом Вы можете в любой момент и без ожидания, просто посетив любой из списка предложенных на сайте центров. Вам потребуется предъявить документ, который был указан на этапе ввода личных данных (паспорт гражданина Российской Федерации или иной).

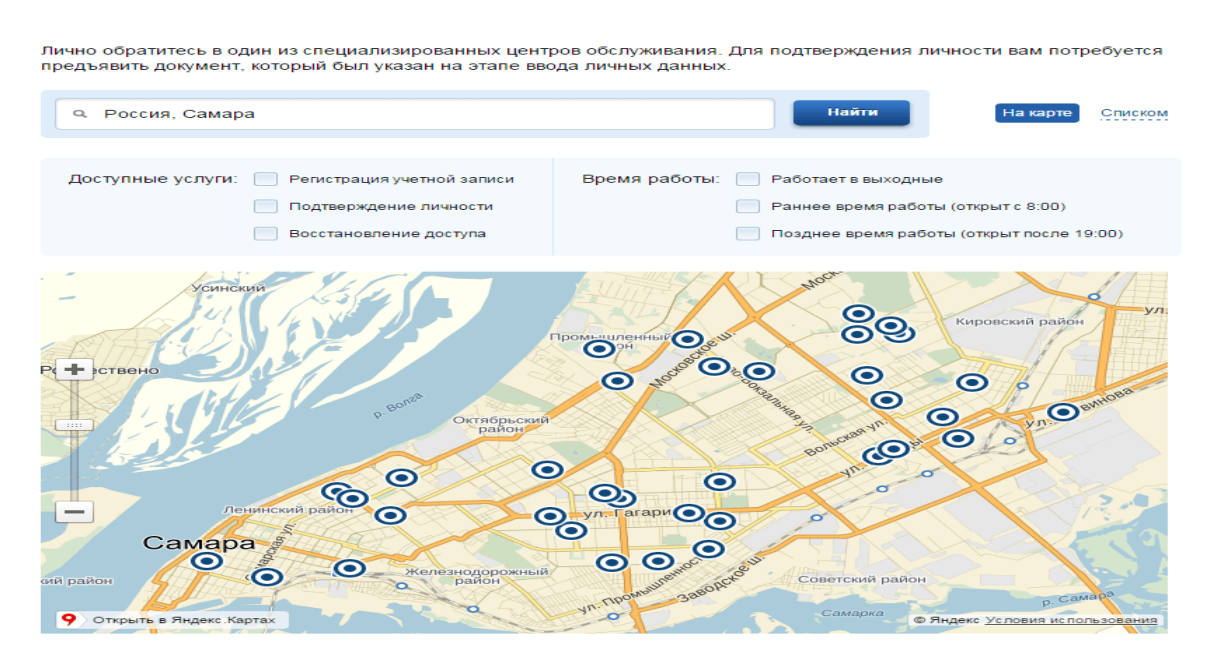

Точками на карте обозначены такие центры. Нажмите на них для получения информации по каждому из центров.

**Через Почту России.** В этом случае письмо с кодом подтверждения личности будет выслано на указанный Вами почтовый адрес. Пример такого письма и его содержимого Вы можете видеть ниже. Отметим так же, что код высылается заказным письмом, то есть в почтовый ящик Вам придет извещение на его получение в отделении Почты России, где Вам будет необходимо предъявить документ, удостоверяющий личность, и извещение. Среднее время доставки письма составляет около 2-х недель с момента отправки.

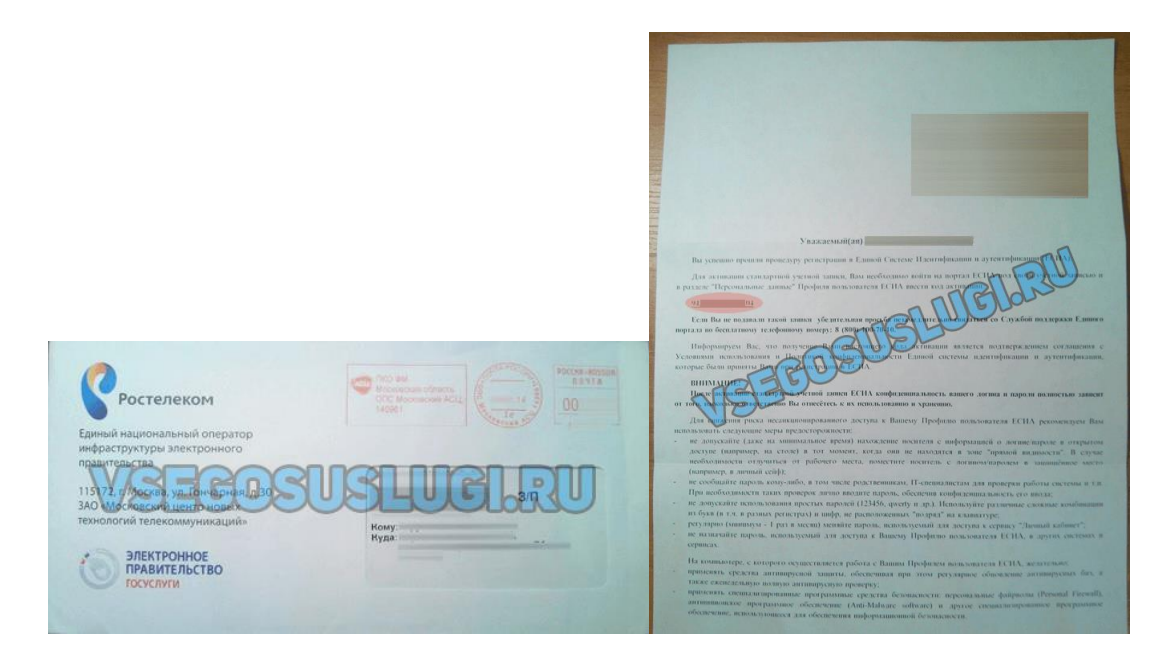

После получения кода данным способом, Вам будет необходимо ввести его в специальное поле на главной странице персональных данных своего личного кабинета, либо на странице подтверждения личности:

|        |                                                                                             | Обратиться лично                               | NOYTR                                                                                                    |
|--------|---------------------------------------------------------------------------------------------|------------------------------------------------|----------------------------------------------------------------------------------------------------|
| Персон | нальные ланные – – еп пред р                                                                | • Получить код подтверждения личности по почте | РОССИИ                                                                                                    |
|        | Вам направлено почтовое отправление, содержащее код подтверждения личности. Адрес доставки: | С помощью средства электронной подписи или УЭК | <ol> <li>2014 вам направлено почтовое отправление,<br/>содержащее код подтверждения (активации).<br/>Среднее время доставки — около двух недель.</li> </ol> |
|        |                                                                                             |                                                | Адрес доставки.                                                                                                    |
|        | Введите код                                                                                 |                                                | Введите код                                                                                                    |
|        | Или воспользуйтесь другим способом подтверждения личности                                   |                                                | Повторная отправка письма с кодом подтверждения возможна<br>не ранее чем через 30 дней поспе первой отправки.                                               |

Обращаем внимание на то, что через некоторое время (обычно на следующие сутки) после отправки письма с кодом, для Вас будет доступна бесплатная услуга проверки пути его следования на сайте Почты России (трекинг). Для этого Вам необходимо перейти по специальной ссылке в блоке подтверждения кода на странице персональных данных:

## Персональные данные

| Вам направлено почтовое отправление, содержащее код подтверждения личности. Адрес доставки:        |
|----------------------------------------------------------------------------------------------------|
| Узнать состояние доставки с помощью сервиса Почты России (почтовый идентификатор письма - 14 034). |
| Введите код                                                                                        |
| Или воспользуйтесь другим способом подтверждения личности                                          |

Путь следования письма на сайте почты России выглядит так:

| 0 | 0         |                     |        | троведения<br>ерации                     |                                    |       |        |        |        |   |
|---|-----------|---------------------|--------|------------------------------------------|------------------------------------|-------|--------|--------|--------|---|
|   | операция  |                     |        | Название<br>ОПС                          |                                    |       | (руб.) | (руб.) | Индекс |   |
|   | Приём     | 16.07.2014<br>19:15 | 140961 | Московский<br>Асц                        | Партионный                         | 0,020 | •      | -      |        |   |
|   | Обработка | 17.07.2014<br>05:29 | 140992 | Московский<br>Асц цех<br>Флэтов и<br>Рпо | Покинуло<br>сортировочный<br>центр | ·     |        | CI 11  |        |   |
|   | Обработка | 19.07.2014          |        | МСЦ УОП₀                                 | Покинуло<br>сортировочный<br>центр | ÞĘ¢   | UŞU    | 3ĻU    | GI.R   | 0 |
|   | Обработка | 19.07.2014<br>12:27 |        | почтамт                                  | Покинуло<br>сортировочный<br>центр | -     | -      | -      |        |   |
|   | Обработка | 19.07.2014<br>13:51 |        |                                          | Прибыло в<br>место<br>вручения     | -     |        | -      |        |   |
|   | Вручение  | 22.07.2014<br>11:25 |        |                                          | Вручение<br>адресату               | 0,020 | -      | -      |        |   |

В данном случае письмо с кодом подтверждения дошло за 6 дней

Так же существует способ подтверждения личности с помощью средства электронной подписи или универсальной электронной карты.

| Поздравляем! Вы подтвердили учетную запись                                                      |
|-------------------------------------------------------------------------------------------------|
| Теперь вам доступны новые возможности:                                                          |
| ✓ доступ ко всем электронным услугам органов власти;                                            |
| <ul> <li>авторизация с использованием средства электронной подписи;</li> </ul>                  |
| <ul> <li>восстановление доступа к своему профилю при обращении в центр обслуживания.</li> </ul> |
| Для доступа к расширенным возможностям на других сайтах вам требуется войти в систему повторно. |
| Войти повторно                                                                                  |

Если код подтверждения личности введен и успешно проверен, то Вам станут доступны все услуги на портале, а на странице Вашего личного кабинета появится логотип подтвержденной учетной записи! Так же Вам придет СМС-оповещение об успешном завершении процедуры. Поздравляем! Вот некоторые из доступных Вам услуг:

| Von | ла доступные ние                                                                                                    |                |     | Папулярные                                           |   |     | Tarisvo elextipowske potyra                                                                                                    |          |
|-----|----------------------------------------------------------------------------------------------------|----------------|-----|------------------------------------------------------|---|-----|----------------------------------------------------------------------------------------------------|----------|
| *   | Jacquesterrege work's officiesta<br>get requirigion fil rar                                                                                                    | $[\mathbf{x}]$ | *   | Састанталтат часта післоза<br>дастаційногра Чалаг    | 6 | ÷   | Second second se |          |
| +   | anavako mitezar                                                                                                    | ×.             | Ŷ   | Salada an the sector of the                          | 5 | ġ,  | Exclusion involution of the 1994 (                                                                                                    |          |
| ġ.  | Terrational southeast                                                                                                    |                | *   | PETROPH of programming in (HDP)                      | 2 | -   | Harrison Approximity 3                                                                                                    |          |
| *   | Tanyana aray rayan ritana<br>georgi tanya Mase                                                                                                    | ×              | ÷   | Sarpaansonop maant ofpanas<br>genoma er 14 ge 16 ner | 2 | 1   | Prozess-reconsul certainan ()                                                                                                    | OKAEHO   |
| ÷   | Reception according                                                                                                    | •              | +   | Contras (para) optimis (pagetas )<br>profiliadas     | 9 | (R) | Relegander to<br>extensionale recomption = 3                                                                                                    | OUTBEPAS |
| ¢   |                                                                                                    | ×.             | -#- | Ремотрыен не месу менен они                          |   | *   | Parada galaget the sectory and a galaget sectory of the sectory of the sectory of | (Vnur    |
| *   | Tanàna mandritry ilay kaominina dia kaominina dia |                | 4   | Naglebore - Communité<br>matérieurs                  | 5 | 1   | In state of agreement (                                                                                                    |          |

Успешной Вам работы с порталом «Госуслуги»!